## Tableau croisé dynamique - Excel

Dans ce tutoriel, vous apprendrez à créer un tableau dynamique sur Excel 2016

| Difficulté Difficile Public Professionnels, Grand public, Médiateurs | CC-BY |
|----------------------------------------------------------------------|-------|
| Type de Fiche action   contenu Fiche action                          |       |
| Sommaire                                                             |       |
| Introduction                                                         |       |
| Conseils et astuces sur le format des données                        |       |
| Tutoriels prérequis                                                  |       |
| Étape 1 - Création Tableau dynamqiue                                 |       |
| Étape 2 -                                                            |       |
| Étape 3 - Champs de tableau croisé dynamique                         |       |
| Étape 4 - Exemple                                                    |       |
| Commentaires                                                         |       |
|                                                                      |       |

#### Introduction

# Conseils et astuces sur le format des données

- Utilisez des données propres et tabulaires pour obtenir les meilleurs résultats.
- Organisez vos données en colonnes, et non en lignes.
- Assurez-vous que toutes les colonnes ont des en-têtes
- Mettez en forme vos données en tant que tableau Excel (sélectionnez vos données, puis cliquez sur Mettre sous forme de tableau dans le rubeau) cf : tutoriel Créer un tableau

### Tutoriels prérequis

% Créer un tableau - Excel

#### Étape 1 - Création Tableau dynamqiue

Cliquez dans votre tableau pour faire apparaître l'onglet "Création"

- 1. Cliquez sur l'onglet "Création"
- 2. Cliquez sur le bouton "Tableau dynamique"

| 8.5.00                      |                                                                                                    | Citer tableoux - Excel                                                                             |                |
|-----------------------------|----------------------------------------------------------------------------------------------------|----------------------------------------------------------------------------------------------------|----------------|
| Fichier Accel Insetion      |                                                                                                    | Affechage Developpeur Colution 🕴 Dites-reus ce que vous voulez faire.                              |                |
| Nom du tableau:             | Tableau craini dynemique                                                                                                    | 🗇 Proprieties 🔗 Manual de califica 🖉 Promitive colorense 😪 Noutron de Tâtes 🛛 💷 🔤 🔤 🔤 🔤 🔤 🔤 🔤 🔤 🔤  |                |
| Tableou1 8-5                | lupprimer les doublions                                                                                                    | Convir dans le navipateur Digne des teteux Dernière colonne                                        |                |
| C Redimensionner le tableau | Convertir en plage                                                                                                    | Colores à bandes                                                                                   |                |
| Provide                     | Outin Decelar                                                                                                    | de tableses anterne Conference de choire de tableses Orales                                        | de tablens     |
|                             |                                                                                                    |                                                                                                    |                |
| un • : × √                  | Je DGS/PSCC/DEE/DEE DDT/DEE SO                                                                                                    |                                                                                                    |                |
|                             |                                                                                                    |                                                                                                    |                |
| 4 4 4 5                     | DFF                                                                                                    | Tarre de farrade H                                                                                 | M N            |
| 1 DEMANTE - NOM - PERMIT    | A . TREEPHONE . MAR . LIBELLE TELEPHONE 2                                                                                                    | TELEPHONE 2 - FONCTION - MOTS CLEES - FICHE AVEC PHOTO - AFFECTATION - RATTACHEMENT HERARCHICULE - | he - Asciescet |
| 2 Madama TOUZET Christial   | e c.touret@ville.ceroes.fr                                                                                                    | Responsable Education Lobini Dui Ecole Cipteaux DGS/PSCC/DEE/DEE DDT/DEE SD                        | 22 21          |
| 3 Medame BILLAUX Stephan    | ie sastelij že poste                                                                                                    | 675600429 Responsable Education Loisiri Non Ecole Jacouws Pri DGS/PSCC/DEE/DEE DDT/DEE SO          | 23 15          |
| 4 Medame CHAPAL Sénéda      | te b.chapalain@ville-rennes.fr                                                                                                    | Responsable Education Losari Non Epole Colombier DSS/PSCC/DEE/DEE DDT/DEE SO                       | 24 10          |
| 5 Madame LUSSOT (Mailia     | m.lussot-ellepuet/Dville-renne                                                                                                    | n fr Bezonsable Education Loisin Non Ecole Villeneuve DGS/PSCC/DEE/DEE DDT/DEE SO                  | 25 6           |
| 6 Madame DUPLENI Gaèlle     | a duplenne@ville-rennes.fr                                                                                                    | Responsable Education Loisir Non Ecole Pascal Lafa-DSS/PSCC/DEE/DEE D07/DEE SO                     | 26 16          |
| 7 Mediame BEDFERTCarine     | 352152 c.bedfert@ville-rernes.fr                                                                                                    | Responsable de l'antenne Sui Non Territoire éducal DOS/PSCC/DEE/DEE DOT/DEE SO                     | 27 27          |
| 8 Madame ARDHUII Marie      | m ardhuin@ville-rennes.fr                                                                                                    | Responsable Education Loistri Oui Ecole Clémences DSS/PSCC/DEE/DEE DDT/DEE SO                      | 28 8           |
| 9 Madama SERVIT Provila     | or hervet@valle.reenes fr                                                                                                    | Besternschile Erbaration Losser Das Erola Oscar Leon DIS/DSC/DEF/DEF DDI/DEF SO                    | 29 26          |
| 10 Madame DELAGRI Sotric    | 252150 s.delagree@ville-rentes.fr                                                                                                    | Assistante advanteme sud pulson Territoire éducat DGS/PSCC/DEE/DEE DDT/DEE SO                      | 20 16          |
| 11 Madame PHEUPO Nolwer     | n shelipot@ville-rennes.fr                                                                                                    | Responsable Education Inisiri Oui Esole Jacques Pr/DSS/PSCC/DEE/DEE D07/DEE SO                     | 31 4           |
| 12 Marlama AMATO Clarina    | c.amatedbella.rennes.fr                                                                                                    | Non Emile Colorabae D05/P5CC/D05/D05 D07/D05 SO                                                    | 12 21          |
| 12 Madame ANDRE Rabelle     | Landrei@rennesmetropole.fr                                                                                                    | apent d'entretien et de restai Non Ecole Villemeuve DGS/PSCC/DEE/DEE DDT/DEE SO                    | 33 13          |
| 14 Madame ANGER Laurence    | e Langer Rytlle-rennes fr                                                                                                    | Non Epole Neucorsei DSS/PSCC/DEE/DEE DDT/DEE SO                                                    | 34 18          |
| 15 Madame ABONDEDenise      | d.arondel@ville-rennes.fr                                                                                                    | correspondante de restauratis Non Ecole Cloteaux DGS/PSCC/DEE/DEE D01/DEE SO                       | 25 0           |
| 16 Madame ARROUCZotva       | Lamouch@ville-rennes.fr                                                                                                    | ASEM (apent solstalistien exchan Foole Oscar Leno DSI/PSCC/DEE/DEE D01/DEE SO                      | 36 5           |
| 17 Marlama AllTHUR Martalla | m arthur Brennesmetronole fr                                                                                                    | Non Emile Over Lenn D05/D5CC/082/D8E D07/D8E SO                                                    | 17 13          |
| 18 Madame ATTAL & Dalila    | d_attalaquita@ville-requestfr                                                                                                    | Animatrice Loisin (AL) Non Foole Pascal Late DSS/PSCC/DEE/DEE D01/DEE SO                           | 28 1           |
| 19 Medame AUBAUD Leurence   | e Laubaud@ville-rennes.fr                                                                                                    | Agent Sodralisé des Ecoles Mitein Ecole Jacques Pri DOS/PSCC/DEE/DEE DOT/DEE SO                    | 39 20          |
| 20 Madame BANIEKC Marion    | m batiskona@ville.cennes.fr                                                                                                    | Non Territoire éducat DGS/PSCC/DEE/DEE DDT/DEE SO                                                  | 40 11          |
| 21 Madame RARBAN Cyrielle   | 352153 c. barban @ville-rennes.fr                                                                                                    | Responsible (Antenne Sud O Non Territoire Advart DSN/PSC/DEF/DEF DD1/DEF SO                        | 41 20          |
| 22 Marlama BARRE Lorise     | L harra Butlla, caronas fr                                                                                                    | Agent of Extractions at the Basile Nove. Evale Jacobias Des DOS/DEC/DEE/DEE DOS/DEE SO             | 42 26          |
| 23 Madame RATTAIS Normal    | n.battais@ville-rennes.fr                                                                                                    | Animatrice Joisin (AL) Oui Foole Pascal Late DSS/PSCC/DEE/DEE DDT/DEE SO                           | 43 24          |
| 24 Madame BAUDOLAuriann     | e a baudon Rville rennes fr                                                                                                    | Agent Soécialisé des Ecoles Mition Ecole Oscar Leroi DOS/PSOC/DEE/DEE DOT/DEE SO                   | 44 2           |
| 25 Madame BEN TAILicheaf    | i, bentaieb/Buille, centres, fr                                                                                                    | animatrice plant Non Erola Civitasur DGS/PSC/DEE/DEE SO                                            | 45 11          |
| 26 Madame #ENOISTGattle     | a benoistiäville-reones.fr                                                                                                    | Agent d'Extretien et de Besta Non Ecole Pascal Lata DOS/PSCC/DEE/DEE DOT/DEE SO                    | 45 27          |
| 27 Medame BERNAR Eba        | e.bernard/2ville-rennes.fr                                                                                                    | ASEM (Agent Specialities en El Non Ecole Clémences DOS/PSOC/DEE/DEE DOT/DEE SO                     | 47 8           |
| 28 Madame BLANCH Aurore     | a blanchard @ville-rennes.fr                                                                                                    | AFR latent d'extretien et de l'Oui Folle Villegeuxe DSS/PSC/DEE/DEE DDT/DEE SO                     | 48 15          |
| 28 Madama BOGARD Nading     | na bogard Rytile remes fr                                                                                                    | CR (correspondant de restauri Non Ecole Clémencea D05/PSCC/DEE/DEE D01/DEE SO                      | 43 4           |
| 30 Madame BONTEN Anne       | a bortempa@ville-cermes.fr                                                                                                    | Agent spécialisé en école matiNon Ecole Jacques Pri DGS/PSCC/DEE/DEE DOT/DEE SO                    | 50 25          |
| 31 Madame BOULAB Mariam     | m boulard@ville-renoes.fr                                                                                                    | Agent Solstialisé des Fooles Million Foole Clinteaux DSN/PSC/DFF/DFF DD1/DFF SO                    | 51 25          |
| 22 Mediame BOUQUEStephan    | ie s.bouquerei@ville-rennes.fr                                                                                                    | arent d'entretien et de restal Oui Ecole Jacoues Pri DOS/PSOC/DEE/DEE DOT/DEE SO                   | 52 2           |
| 23 Madame BOUTER Subje      | s. bouteille Sville-cennes fr                                                                                                    | Non Territoire Advart DSS/PSC/DEE/DEE DDT/DEE SO                                                   | 53 29          |
| 54 Madama BOUZELEMagera     | m bougelmat @ville.ronnes.fr                                                                                                    | Animateur Loisins (AL) Out Engle Villeneuwe D05/PSCC/DEE/DEE SO                                    | 54 8           |
| 35 Mariama BBAIS Sabrina    | a brais@eille.centres.fr                                                                                                    | Arment Soukrialisé des Ernlas M Oui Ernla Paural Late DSS/IPSC/ /DEE/DEE DD1//DEE SO               | 55 22          |
| 36 Madame 86LN Raymon       | de chrunkville cerces fr                                                                                                    | Agent Solecialisé des Ecoles Mition Ecole Cloteaux, DSS/PSCC/DEE/DEE SO                            | 54 28          |
| 17 Mariama BUCALLAdala      | a hurailla Cotlle carras fr                                                                                                    | ASTM (apart spiritalist an dr. Son Production Disproved DDS (PSC) (DEF Inter Collines So           | 57 17          |
| SOCRED PORT                 | and a second particular second particular second | East Christian Daily Paccifications of the an                                                      |                |

## Étape 2 -

Cela crée un tableau croisé dynamique basé sur le tableau existant.

1. Sélectionnez OK.

| Créer un tableau croisé   | dynamique                      | ?                | $\times$ |
|---------------------------|--------------------------------|------------------|----------|
| Choisissez les données à  | analyser                       |                  |          |
| Sélectionner un tab       | leau ou une plage              |                  |          |
| Tableau/Plage :           | Tableau1                       |                  |          |
| O Utiliser une source     | de données externes            |                  |          |
| Choisir la conr           | exion                          |                  |          |
| Nom de la conn            | exion :                        |                  |          |
| O Utiliser le modèle de   | e données de ce classeur       |                  |          |
| Choisissez l'emplacement  | t de votre rapport de tablea   | au croisé dynami | que      |
| O Nouvelle feuille de     | alcul                          |                  |          |
| O Feuille de calcul exis  | tante                          |                  |          |
| Emplacement :             |                                |                  | 1        |
| Indiquez si vous souhaite | z analyser plusieurs tables    |                  |          |
| Ajouter ces donnée        | s au <u>m</u> odèle de données |                  |          |
|                           |                                |                  | oular    |

# Étape 3 - Champs de tableau croisé dynamique

Pour ajouter un champs dans le tableau croisé dynamique :

Faire glisser les champs (1) dans les zones du tableau (2)

# Étape 4 - Exemple

Par exemple ici je souhaite connaître le nombre d'agents par école avec une photo :

| × • · ·                                                                                                    | 0 6 | 6 | 6 14 | 1 | ĸ | L M | N | 0 P | 0 R. | Champs de                                                                             | tableau croisé dynami      |
|----------------------------------------------------------------------------------------------------|-----|---|------|---|---|-----|---|-----|------|---------------------------------------------------------------------------------------|----------------------------|
|                                                                                                    |     |   |      |   |   |     |   |     |      | Oreistosez ies chump                                                                  | s kindure dare is report : |
| Talinas anna invanigais<br>su gininer un report, shobboer<br>si d'amps fans la liste des champs<br>de tableau zoisi dynamique |     |   |      |   |   |     |   |     |      | CILLETS<br>NOM<br>PRINOM<br>TELEPHONE                                                 |                            |
|                                                                                                    |     |   |      |   |   |     |   |     |      | 1 КАЦ ТОЛИК<br>ТОЛИЧИК2<br>РОКТОМ<br>КАТСЛИК<br>ПОН АЛС-РК<br>АЛСТИК<br>Ар<br>Алонуни | ME2<br>PD<br>PHRANCHIZA    |
|                                                                                                    |     |   |      |   |   |     |   |     |      | 7 8(385                                                                               | E COLORAS                  |
|                                                                                                    |     |   |      |   |   |     |   |     |      |                                                                                       |                            |
|                                                                                                    |     |   |      |   |   |     |   |     | 4    | # 1945                                                                                | 2 webs                     |
|                                                                                                    |     |   |      |   |   |     |   |     |      |                                                                                       |                            |

|                                       |               | C 1                      | 3 6                   |          | 0 | H | 1         |                  |                                       |       |  |  |  |
|---------------------------------------|---------------|--------------------------|-----------------------|----------|---|---|-----------|------------------|---------------------------------------|-------|--|--|--|
|                                       |               |                          |                       |          |   |   |           | Champs           | de tableau croisé dynar               | mique |  |  |  |
| Squettes de Sanes                     | Nomber de NOM |                          |                       |          |   |   |           | Choisisseg les d | amps & inclure dans le rapport i      |       |  |  |  |
| Non                                   | 149           |                          |                       |          |   |   |           |                  |                                       |       |  |  |  |
| Ecole Chimeropeau                     | 15            |                          |                       |          |   |   |           | Packet con       |                                       |       |  |  |  |
| Ecole Cintenus                        | 15            |                          |                       |          |   |   |           | ( Com (2)        |                                       |       |  |  |  |
| Ecole Colombias                       | 12            |                          |                       |          |   |   |           | C N/M            |                                       |       |  |  |  |
| Ecole Language Delager                | 73            |                          |                       |          |   |   |           | C REINCH         |                                       |       |  |  |  |
| Conte Manager Prevent                 |               |                          |                       |          |   |   |           | TO DRUGA         | TILEPHONE                             |       |  |  |  |
| Easte Automotives                     |               |                          |                       |          |   |   | C MAR     | MAR              |                                       |       |  |  |  |
| Coole Cooler Cerebus                  |               |                          |                       |          |   |   |           | C LIBRUE TO      | INCOME 2                              |       |  |  |  |
| Loose Pascal Lanaye                   |               |                          |                       |          |   |   |           | TILIPHON         |                                       |       |  |  |  |
| Eccle viteneuve                       |               |                          |                       |          |   |   |           | C PONCTION       | C PONCTION                            |       |  |  |  |
| Poor itsnerant bits Antenne sud ouest |               |                          |                       |          |   |   | MOTI CLEP |                  |                                       |       |  |  |  |
| Territore educatif Sud Ovest          | 13            |                          |                       |          |   |   |           | 2 FOR AVE        | PHOTO                                 |       |  |  |  |
| ul                                    | 43            |                          |                       |          |   |   |           | 2 AFFICIATE      |                                       |       |  |  |  |
| Ecole Clémenceau                      | 7             |                          |                       |          |   |   |           | RATTACHE         | AINT HERARCHOUS                       |       |  |  |  |
| Ecole Cloteaux                        | 3             |                          |                       |          |   |   |           | 1 dee            | C Are                                 |       |  |  |  |
| Ecole Colombier                       | 4             |                          |                       |          |   |   |           | 1 Ancientei      |                                       |       |  |  |  |
| Ecole Jacques Prévert                 | 9             |                          |                       |          |   |   |           |                  |                                       |       |  |  |  |
| Ecole Oscar Leroux                    | 5             |                          |                       |          |   |   |           |                  |                                       |       |  |  |  |
| Ecole Pascal Lafaye                   | 7             |                          |                       |          |   |   |           | Pattes gloser le | champs dans les Jones voulues () dess | 00450 |  |  |  |
| Ecole Villeneuve                      | 6             |                          |                       |          |   |   |           | T 01 1815        | III. COLOMAS                          |       |  |  |  |
| Pool itinérant DEE Antenne Sud Ouest  | 1             |                          |                       |          |   |   |           |                  |                                       |       |  |  |  |
| Territoire éducatif Sud Ouest         | 1             |                          |                       |          |   |   |           |                  |                                       |       |  |  |  |
| d etertral                            | 112           |                          |                       |          |   |   |           |                  |                                       |       |  |  |  |
|                                       |               |                          |                       |          |   |   |           |                  |                                       |       |  |  |  |
|                                       |               |                          |                       |          |   |   |           |                  |                                       |       |  |  |  |
|                                       |               |                          |                       |          |   |   |           |                  |                                       |       |  |  |  |
|                                       |               |                          |                       |          |   |   |           |                  |                                       |       |  |  |  |
|                                       |               |                          |                       |          |   |   |           | T LIGHTS         | X VALUES                              |       |  |  |  |
|                                       |               |                          |                       |          |   |   |           | ECH MECH         | into a linear o line                  |       |  |  |  |
|                                       |               |                          |                       |          |   |   |           |                  | -                                     |       |  |  |  |
|                                       |               |                          |                       |          |   |   |           | APTECTATION      |                                       |       |  |  |  |
|                                       |               |                          |                       |          |   |   |           |                  |                                       |       |  |  |  |
|                                       |               |                          |                       |          |   |   |           |                  |                                       |       |  |  |  |
|                                       |               |                          |                       |          |   |   |           |                  |                                       |       |  |  |  |
|                                       |               |                          |                       |          |   |   |           |                  |                                       |       |  |  |  |
|                                       |               |                          |                       |          |   |   |           |                  |                                       |       |  |  |  |
| - Faul2 Example Grimmaul              | Volus Feuil1  | agents, Territoire éduca | etil Sud Example_Grim | maulti 🛞 |   |   |           | Differente m     | ise à jour de la disposition          |       |  |  |  |